### ハンズフリーで通話する CN-HW830D

#### ワンタッチダイヤルを登録する

よく連絡する相手をワンタッチダイヤルに登録 できます。(最大17件)

● 電話帳を登録してください。(☞右記)

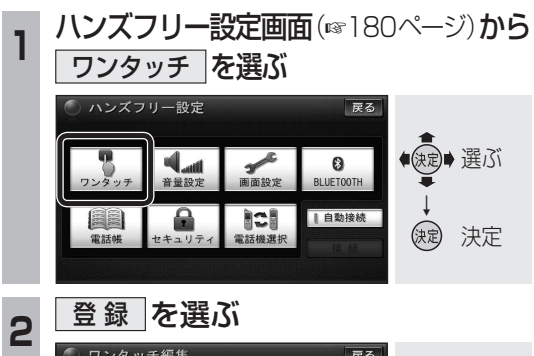

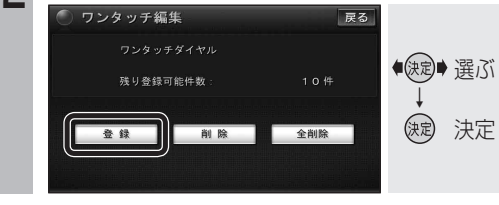

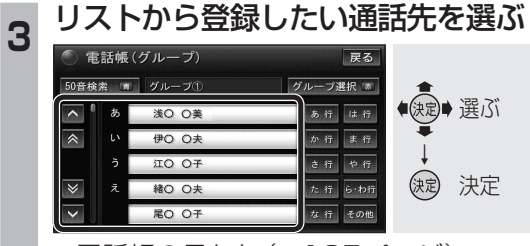

● 電話帳の見かた (☞185ページ)

#### 1 電話番号を選ぶ

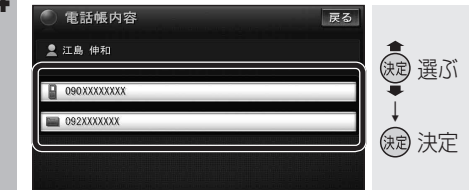

5 グループを選び、登録先を選ぶ

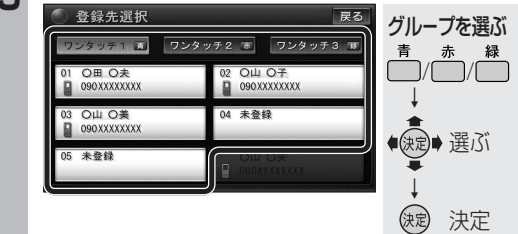

ワンタッチダイヤルに登録されます。

お知らせ

 ● ワンタッチダイヤルの登録を削除する場合は、 190ページをご覧ください。

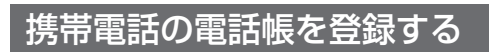

携帯電話に登録された電話帳を本機に転送し、 登録できます。

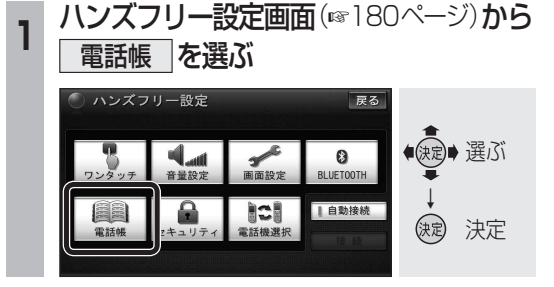

# 電話帳転送を選ぶ

2

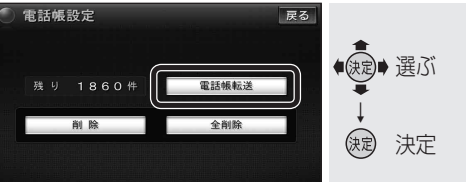

## 3 登録したいグループを選ぶ

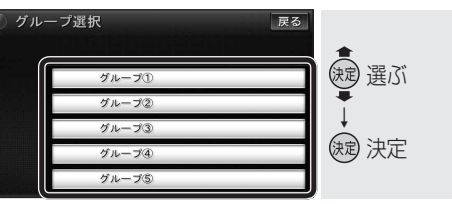

- 電話帳が登録されていない場合 ☞手順5
- すでに電話帳が登録されている場合
  ☞手順4

#### 4 <u>上書き / 追加 を選ぶ</u> ○ グループ選択 □ □ □ □

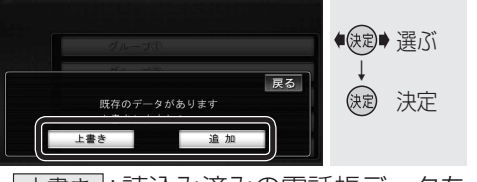

 ● 上書き: 読込み済みの電話帳データを 削除して、新たに登録します。

 追加:読込み済みの電話帳データを 残して、追加登録します。

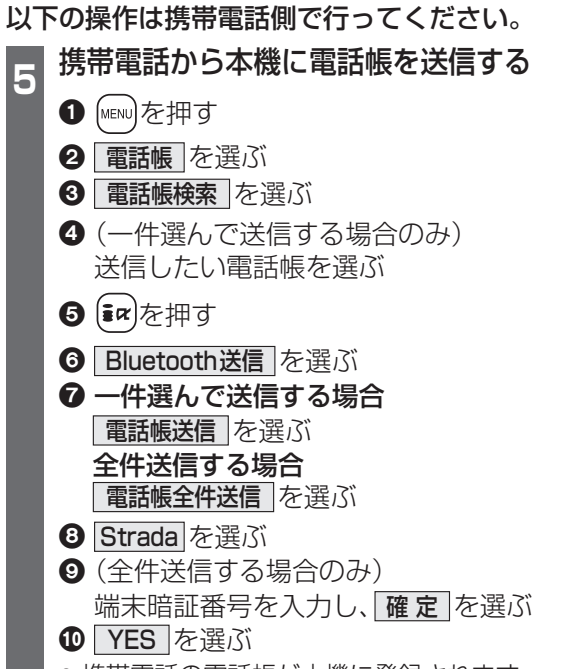

# 携帯電話の電話帳が本機に登録されます。 本機に登録完了のメッセージが表示されるまで、本機を操作したり、電源を切った

りしないでください。 ● 機種によっては、電話帳送信先を設定する 必要があります。

# 本機に登録できる電話帳

| 氏名   | 全角12文字(半角24文字)まで |                                                  |
|------|------------------|--------------------------------------------------|
| よみがな | 半角24文字まで         |                                                  |
| 電話番号 | 桁数               | 24桁まで                                            |
|      | 件数               | 1人につき2件/<br>最大2000件                              |
| 対応文字 | 氏名・<br>よみがな      | シフトJIS形式<br>● 絵文字非対応                             |
|      | 電話番号             | 数字、「#」、「+」<br>● 数字、「#」、「+」<br>以外の文字は登録さ<br>れません。 |

#### お知らせ

#### 本機に登録した電話帳の内容(電話番号、 氏名など)を編集することはできません。 電話帳の内容を変更するときは、携帯電話 側で編集し、再度登録してください。

- オブジェクトプッシュサービスを利用します。
- ●電話帳の登録を削除する場合は、190ページ をご覧ください。

189